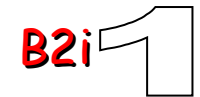

#### 1 – S'approprier un environnement informatique de travail

1.1) Je sais m'identifier sur un réseau ou un site et mettre fin à cette identification.

1.2) Je sais accéder aux logiciels et aux documents disponibles à partir de mon espace de travail.

1.3) Je sais organiser mes espaces de stockage.

1.4) Je sais lire les propriétés d'un fichier : nom, format, taille, dates de création et de dernière modification.

1.5) Je sais paramétrer l'impression (prévisualisation, quantité, partie de documents...).

1.6) Je sais faire un autre choix que celui proposé par défaut (lieu d'enregistrement, format, imprimante...).

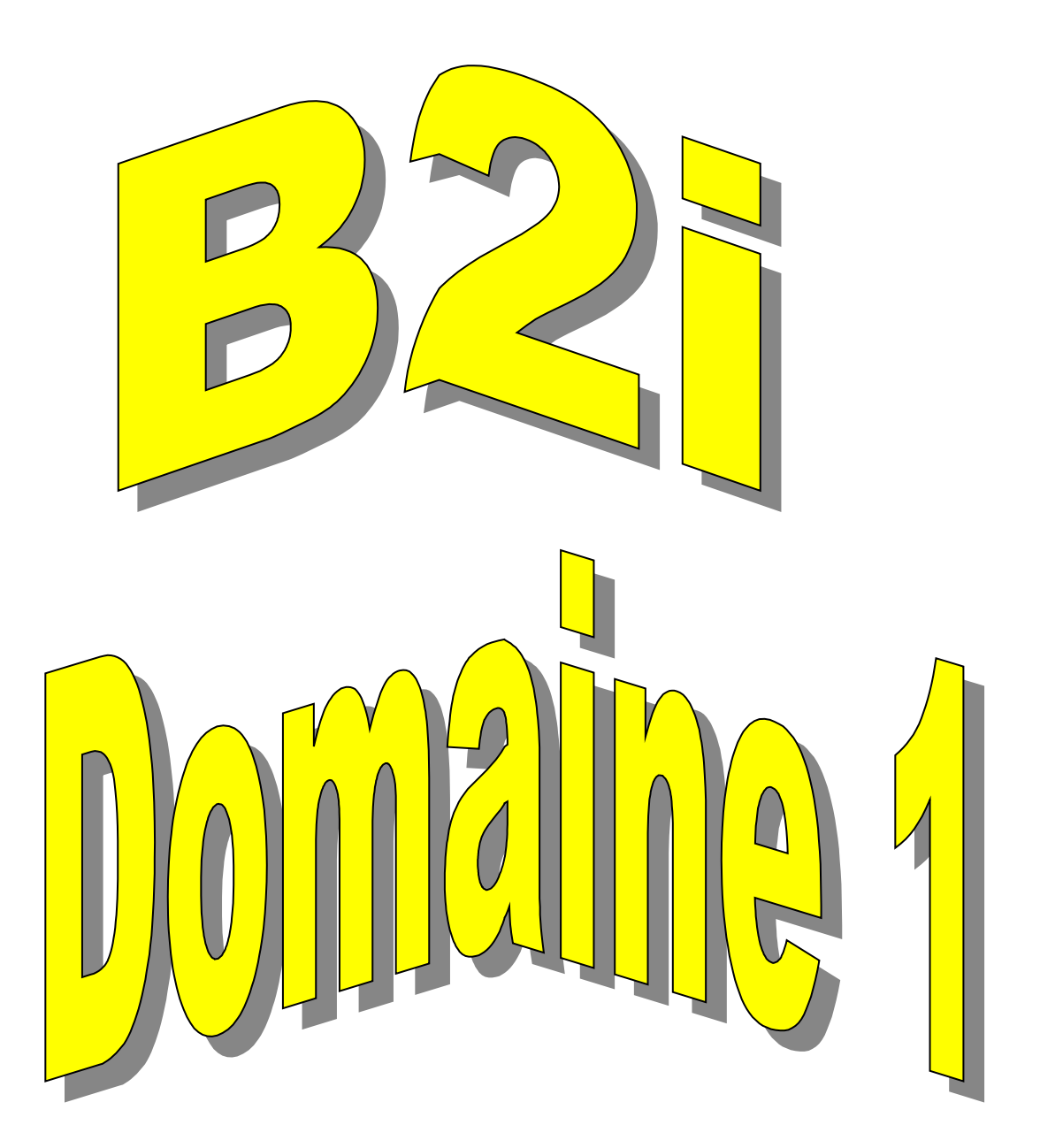

b2ico1.odt

#### LE B2i Brevet Informatique et Internet

Niveau : tous Thème: B2i

1.1) Je sais m'identifier sur un réseau ou un site et mettre fin à cette identification. Cet item peut être validé dès les premières séances.

- Insister sur la confidentialité du mot de passe.
- · Veiller tout particulièrement à la procédure de déconnexion.
- Les modes d'identification et de déconnexion varient d'un environnement à l'autre.
- Il convient donc d'évaluer la façon dont l'élève met fin à une connexion (sur du matériel ou sur un site) plutôt que la façon de se connecter. On pourra pour cela observer l'état du poste de travail de l'élève lorsque celui-ci l'a quitté.

| <u>Ex</u> | emple : sur un réseau                                                                                                    |                                                   | d'utilisateur au                      |
|-----------|----------------------------------------------------------------------------------------------------|---------------------------------------------------|---------------------------------------|
|           | Connecter un lecteur réseau 🗙                                                                                                    | Ouverture de session Windows                      | collège:                              |
|           | Se connecter en tantique 🔯 se résea saragé et<br>é o áceas depuis le                                                                                                    |                                                   | Techno                                |
|           | He disfut, hours severationerstik auflossen likere une nami que<br>Lui Mul Liffuel, Plan nous connectes in strating funde utilisateur, antier<br>un nom dualisateur et un not de passe professious. | Scond Liggers dan<br>Microsoft Gapanian Microsoft | CDI                                   |
|           | Nano Calastera : C Paccal                                                                                                    | Uisalaa almi                                      | Eleve                                 |
|           |                                                                                                    | Bi lepener                                        |                                       |
|           | De connectes sous un nom oud setteur différent.<br>Causar une sessar de docuser en lane ou se connecte : à un                                                                                       | CONTRACTOR CONTRACTOR AND A CONTRACTOR CONTRACTOR |                                       |
|           | sarcar réss.                                                                                                    | anne jørte trødin fortisser<br>mermoz             | Le mot de passe<br>est toujours eleve |
|           |                                                                                                    |                                                   |                                       |

Exemple : sur un site internet de messagerie

ici, sur le site de la poste en contrat avec l'éducation nationale: http://education.laposte.net

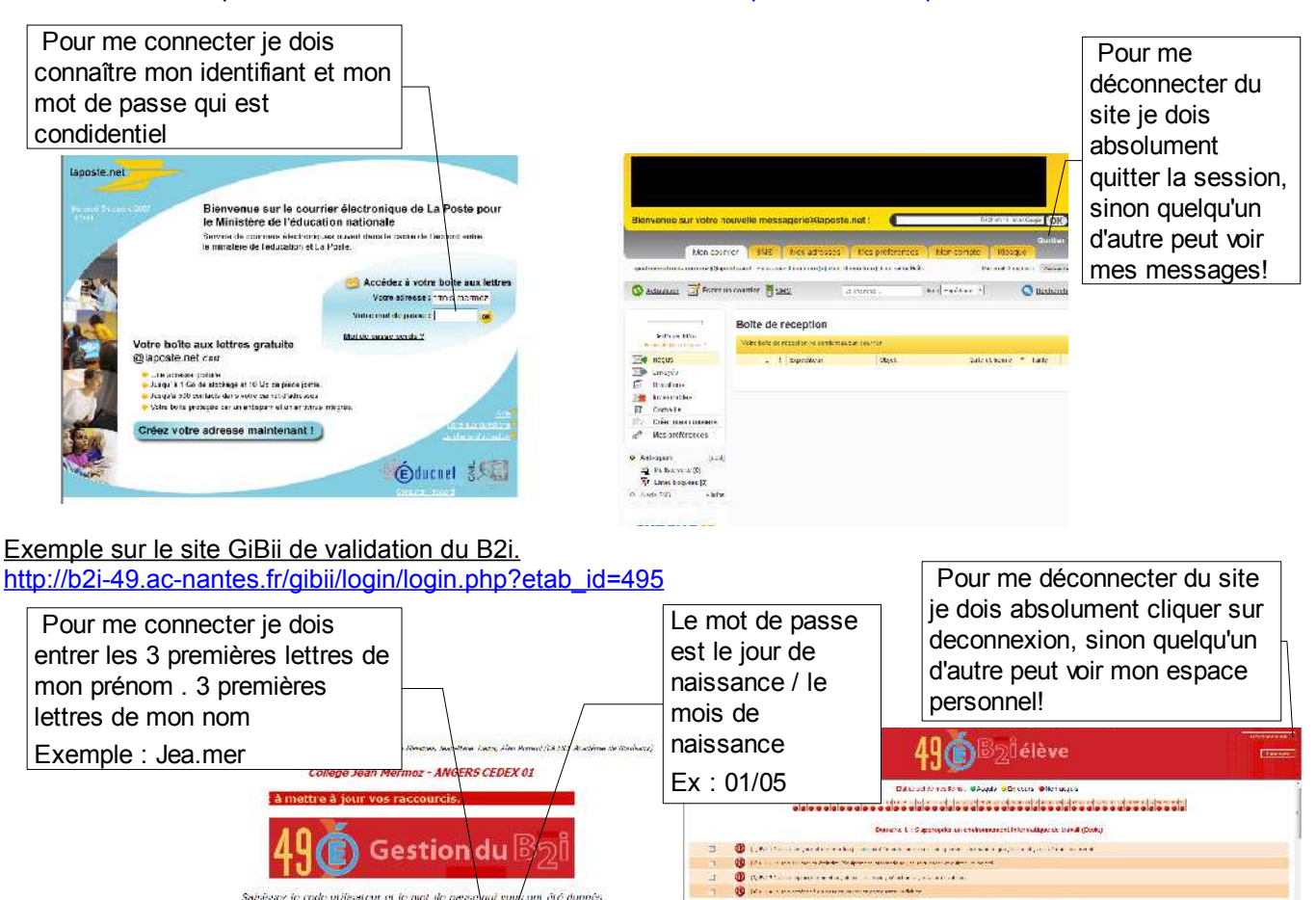

Dennes V. Angles one allies segmestic (fails)

-----

Laborarea a borrante comprehense danse di compre

Not do passo

b2i

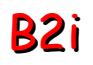

Niveau : tous Thème: B2i

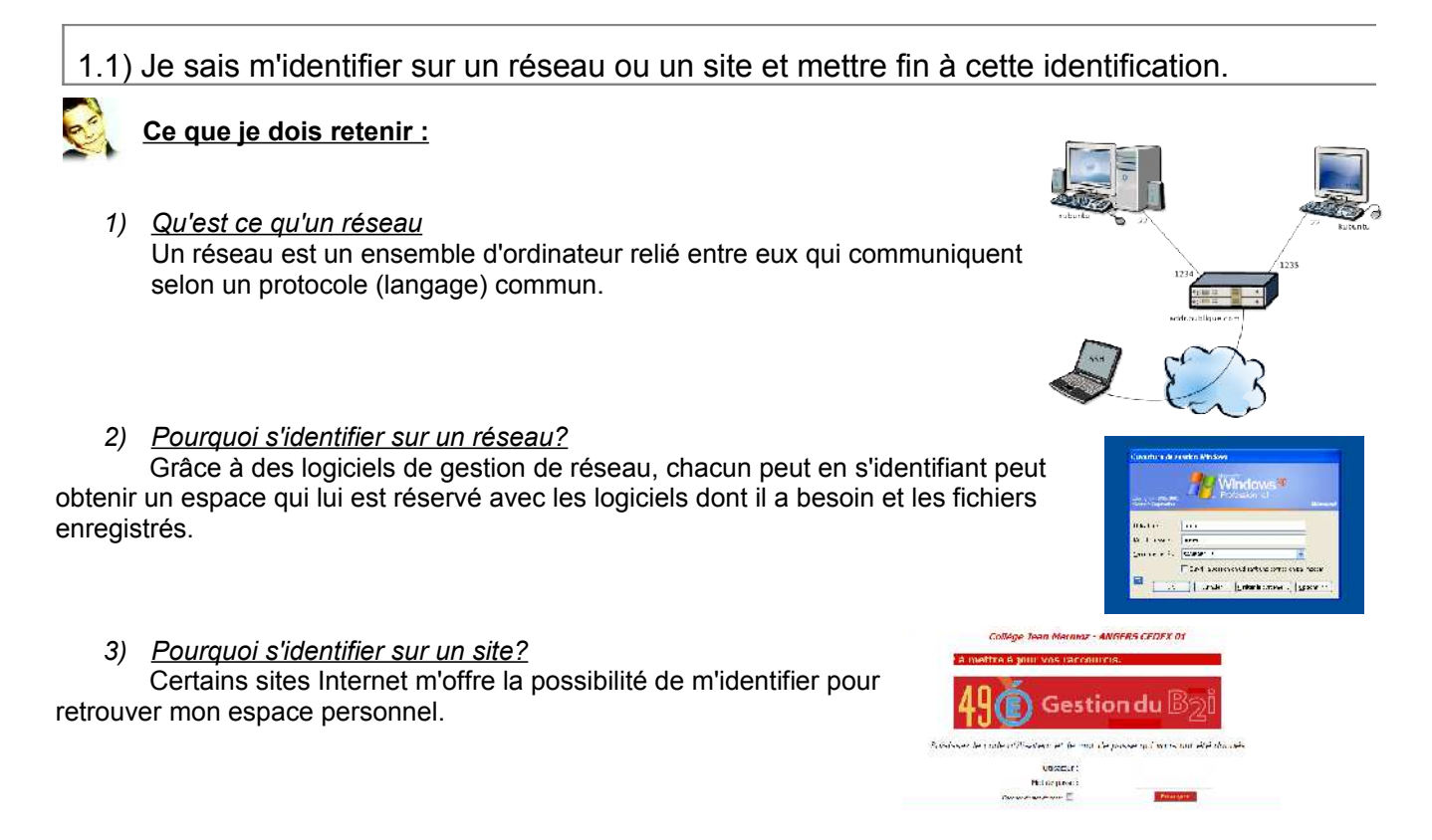

#### 4) Pourquoi mettre fin à cette identification?

Attention, il est important à la fin de se déconnecter car quelqu'un d'autre peut venir ensuite consulter mon espace personnel. Sur certains sites, il ne suffit pas de quitter le logiciel de navigation, mais il faut se déconnecter en cliquant sur le bouton déconnexion, ou quitter.

| Marcsoft Ward              | Configurer les programmes<br>par defaut<br>Ade et support |             |                          |
|----------------------------|-----------------------------------------------------------|-------------|--------------------------|
| 📅 Meverwinter Nights 🔑     | Bechercher<br>Epécuter                                    | Déconnexion | Berlie ar ave Coupe (OK) |
|                            |                                                           | Emyoyee     | n compte Kiosque         |
| <u>Tous les programmes</u> |                                                           | LINVOYER    | xoêdtaur 🔹 🔇 Rechorchi   |

1.2) Je sais accéder aux logiciels et aux documents disponibles à partir de mon espace de travail.

- Localiser les raccourcis des logiciels spécifiques à la discipline.
- Être capable d'ouvrir un fichier préparé par le professeur avec le bon logiciel.
- Accéder à un document dans « Mes documents », dans une zone privée, une zone d'échange, un espace collaboratif...
- Toute activité faisant appel à des applications et/ou des documents présents dans l'environnement de l'élève...
- Quand les élèves sont placés en situation d'utiliser plusieurs logiciels et documents numériques, on pourra valider cet item pour ceux qui accèdent aux programmes et aux documents sans aide.

**Exemple :** Lorsque je m'identifie sur le réseau, un espace avec mes logiciels et mes documents m'est réservé.

| Utilisateur : techno | mot de passe : eleve |
|----------------------|----------------------|
| Utilisateur : cdi    | mot de passe : eleve |
| Utilisateur : eleve  | mot de passe : eleve |

Un espace m'est réservé :

Documents élèves

1.2) Je sais accéder aux logiciels et aux documents disponibles à partir de mon espace de travail.

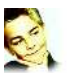

Ce que je dois retenir :

1.3) Je sais organiser mes espaces de stockage.

- Être capable de créer des dossiers dans une arborescence à la demande du professeur ou à sa propre initiative.
- Faire la différence entre le disque dur local de la station de travail, l'espace personnel dédié sur le serveur récupérable sur toutes les stations du réseau, l'espace personnel sur un environnement numérique de travail et l'espace de stockage, tel que disquette ou clef USB.
- Tout projet nécessitant le stockage de données numériques (écriture collective d'une page de journal ou d'un compte rendu de sortie, compilation de relevés d'expérience ou d'autres informations en vue de leur traitement...) fournit l'occasion de créer un dossier spécifique dans le dossier de la classe, et d'organiser dans ce dossier des sous-dossiers dotés de noms explicites.
- On recherchera à évaluer l'usage de différents espaces de stockage plutôt que la capacité à structurer ceux-ci. C'est au lycée que l'on demandera à l'élève de proposer ces structurations.

#### Exemple :

Je clique sur le bouton droit de la souris pour créer un nouveau dossier

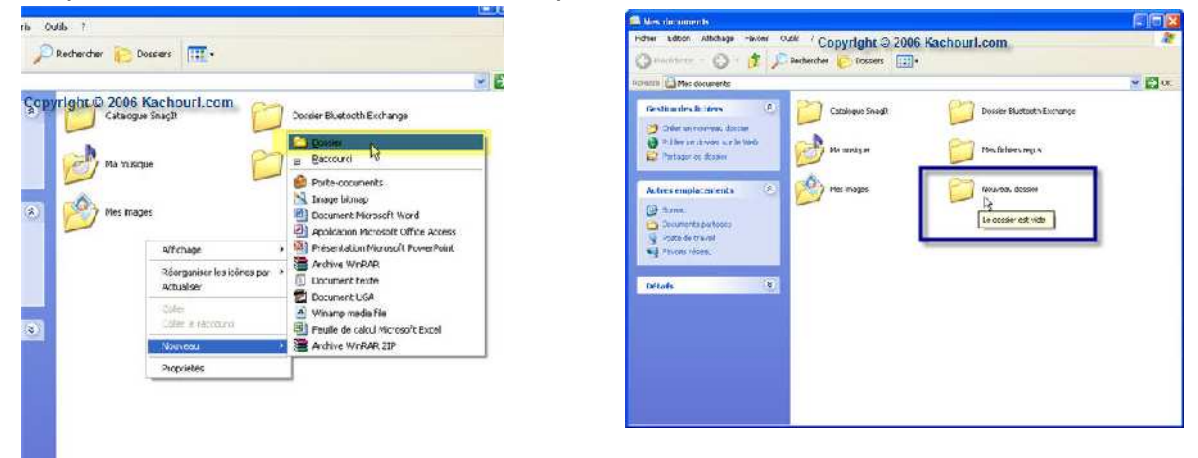

Lorsque je copie des fichiers, je peux créer un dossier.

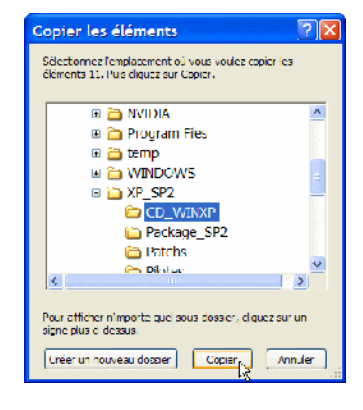

On peut créer des dossiers dans une arborescence

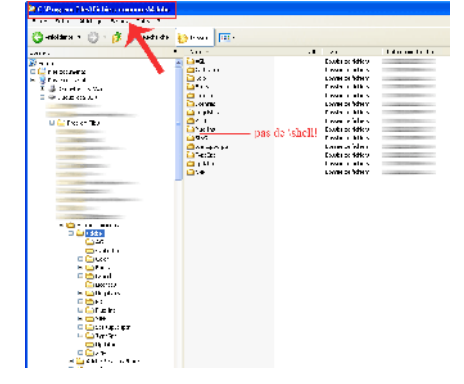

1.3) Je sais organiser mes espaces de stockage.

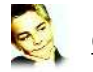

# <u>Ce que je dois retenir :</u>

### 1) Qu'est ce qu'un espace de stockage?

Un espace de stockage est un support informatique dans lequel je peux sauvegarder des documents, des fichiers et dans lequel je peux classer grâce à des dossiers.

# 2) Les différents supports de stockage

#### je peux stocker des données :

sur un disque dur -sur une disquette

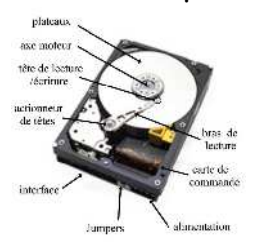

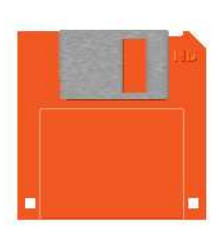

- sur un cédérom - sur une clef USB

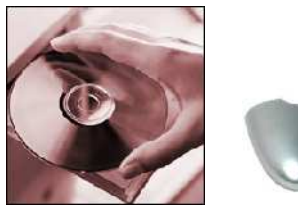

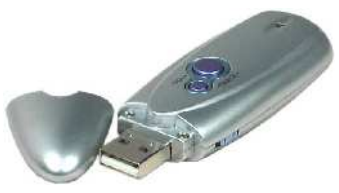

Sur un autre ordinateur grâce au réseau

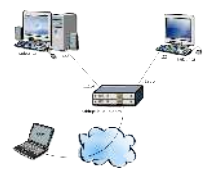

3) comment stocker des documents?

Je peux classer des données dans des dossiers, des sous-dossiers, etc..

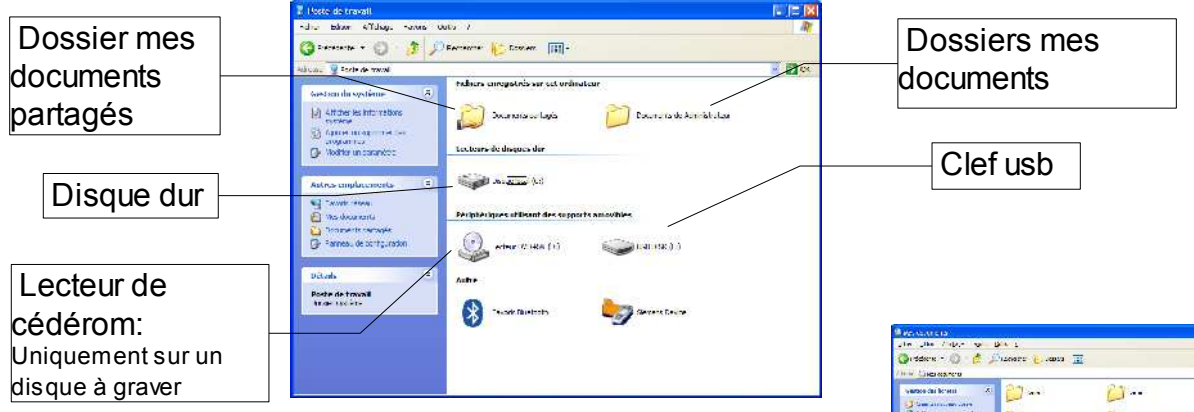

Dans le dossier mes documents, on trouve un nombre de sous dossier soit déjà existant, soit que l'on peut créer.

C'est comme une grande armoire, on crée des tiroirs dans lequel on peut ranger nos documents. C'est très important de ranger dès le départ les documents afin de pouvoir les retrouver

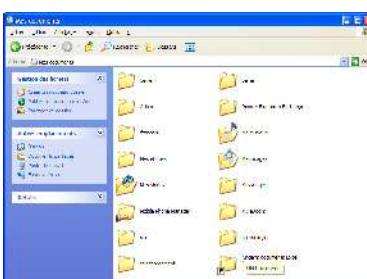

### Je peux les identifier

Lorsque je crée un document, je dois lui donner un nom. Il est important de choisir un nom significatif afin de pouvoir le retrouver. L'ordinateur reconnaît avec quel logiciel le fichier est utilisé. <sup>®</sup> Il ne faut pas mettre de signes dans le nom (,./!? etc..)

#### LE B2i Brevet Informatique et Internet

1.4) Je sais lire les propriétés d'un fichier : nom, format, taille, dates de création et de dernière modification.

- Retrouver son travail sur une partie commune du serveur à partir de ces propriétés.
- Savoir afficher les propriétés: menu «Affichage» puis «Détails», ou info bulle, ou clic droit «Propriétés».
- On développe et on vérifie cette compétence en variant les consignes quand l'élève est en situation de chercher un document numérique : « prendre la version mise à jour hier », ou « insérer une image de moins de 100 Ko »...
- L'item peut être validé quand l'élève montre qu'il sait répondre à ces demandes.

| <u>Exemple :</u>                                                                                                    |                                                                                                    | Propriété de lather fact.bot     2 ≤       Darmed   Géturie   Téxmé |                                                                                                    |
|----------------------------------------------------------------------------------------------------|----------------------------------------------------------------------------------------------------|---------------------------------------------------------------------|----------------------------------------------------------------------------------------------------|
| Denvia<br>Proparative glane:<br>Proparative glane: | Cette fenêtre me<br>permet de changer<br>de dossier ou de<br>support. Elle permet<br>de se déplacer dans<br>l'arborescence de<br>l'ordinateur           | الله الله الله الله الله الله الله الله                             | <ul> <li>Arborescence de<br/>l 'ordinateur</li> <li>Ce bouton permet<br/>de remonter d 'un<br/>niveau</li> </ul> |
| Les dossiers affichés sont<br>ceux <b>contenus</b> dans le<br>dossier en cours : Ici, c 'est<br>le disque dur nommé<br>techno c                                                                                                    | Duvrir Regarder gans Fechno (C:) Arpehal3 My Musir AOL 5.0 Olinet: ati Olinetf Audio Program Files Orleb Windows Infonie Irfonie Irfonie Mes document:s |                                                                     | ? X         uler         gncir         sélectionné,         cliquer sur         ouvrir                           |
| Pour ouvrir un fichier,<br>ne pas <b>sais</b> ir le nom,<br>cliquer sur le fichier                                                                                                    | Charcher les fichiers qui répondent à cos critères:<br>Nom de fichier:<br>Type de fichier<br>Documents Word<br>Ofichier(s) trouvé(s)                    |                                                                     | ercher                                                                                                    |

Le type de fichier permet d'identifier le type de document réalisé. Un même logiciel peut éventuellement ouvrir plusieurs types de documents. Exemple : WORD peut ouvrir des fichiers textes(.doc), ou des pages WEB(.htm)

1.4) Je sais lire les propriétés d'un fichier : nom, format, taille, dates de création et de dernière modification.

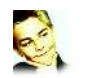

# Ce que je dois retenir :

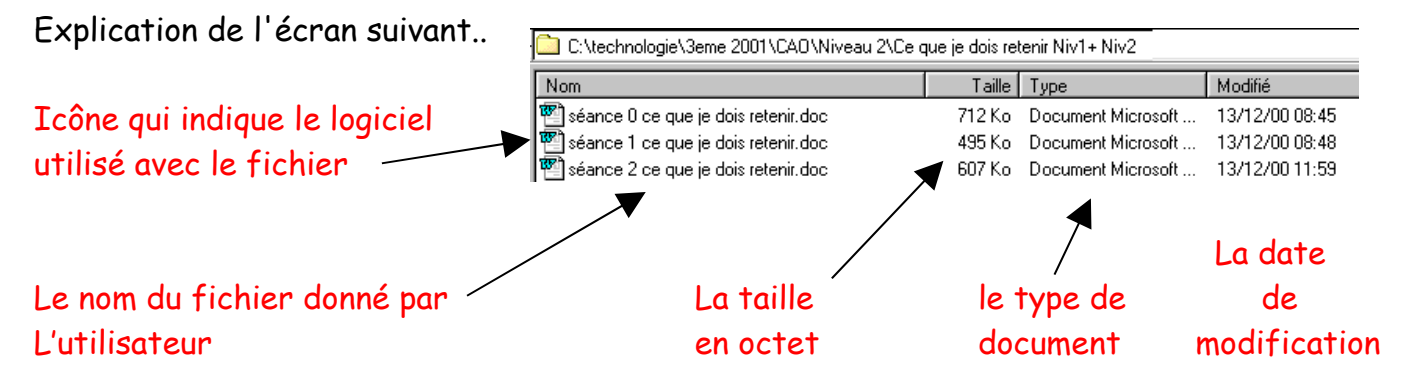

Un fichier est identifié par un nom, une extension, une date de création ou de modification, et sa taille en octet.

Le système d'exploitation (windows XP, Lynux, etc..) reconnaît grâce à l'extension du fichier avec quel logiciel le fichier peut être ouvert. Attention, parfois certaines extensions sont identiques ce qui peut poser des soucis

### 1) le nom d'un fichier

Il permet d'identifier le document pour le retrouver ensuite. Eviter les noms trop longs et les caractères spéciaux ( & é « ' () - è ç à etc.. )

# 2) <u>Le format d'un fichier</u>

Le format du fichier est identifié par une extension sur 3 lettres. Elle permet de savoir de quel type est le document (texte, image, son, vidéo, page Web, etc..) *Exemple :* 

- Format Doc = fichier texte de mircrosoft Word
- Format Jpeg = Fichier d'image
- Format Html = Page Web

# 3) la taille d'un fichier

La taille d'un fichier dépend du nombre d'informations que comporte le document. Les fichiers qui sont d'une grande taille sont parfois difficiles à manipuler.

- Pour une image, on peut réduire le poids du fichier en réduisant la taille de l'image.
- Plus on réduit la taille de l'image, plus l'image sera de mauvaises qualités
- Certains formats de fichiers sont plus lourd que d'autres. Le format Bitmap est plus lourd que le format Jpeg.
- Pour un son, plus on réduit le poids du fichier plus le son sera de mauvaises qualités.

### 4) la date de création

Elle est donnée par l'ordinateur quand l'utilisateur a créé le fichier (régler la date et l'heure sur l'ordinateur si besoin)

## 5) la date de la dernière modification

Elle est donnée par l'ordinateur quand l'utilisateur a modifié le fichier.

#### LE B2i Brevet Informatique et Internet

1.5) Je sais paramétrer l'impression (prévisualisation, quantité, partie de documents...).

- Savoir que l'icone «Imprimer» imprime tout le document.
   Il faut privilégier la procédure suivante: cliquer sur «Fichier» puis sur «Imprimer».
- · Savoir paramétrer: format, marges, nombre de pages et de copies.
- Utiliser l'aperçu avant d'imprimer.
- Imprimer une sélection et non tout un document à partir d'Internet (copier/coller sous un traitement de texte ou sélectionner la partie utile).
- L'enseignant peut être amené à mettre en place des activités prévoyant l'impression d'un document par l'élève en classe. Il est donc souhaitable, quand l'occasion se présente, de proposer cette tâche à un élève qui n'a pas fait encore valider cette compétence. Cet item peut aussi être validé sur observation par les professeurs documentalistes qui donnent aux élèves la possibilité d'imprimer le fruit de leurs recherches documentaires.
- L'item peut être validé par l'observation de l'élève mais également si un élève peut expliquer pourquoi et comment il a, par exemple, imprimé chez lui son travail en mode brouillon ou en mettant deux pages par feuille, etc.

Exemple : A partir d'un logiciel de traitement de texte

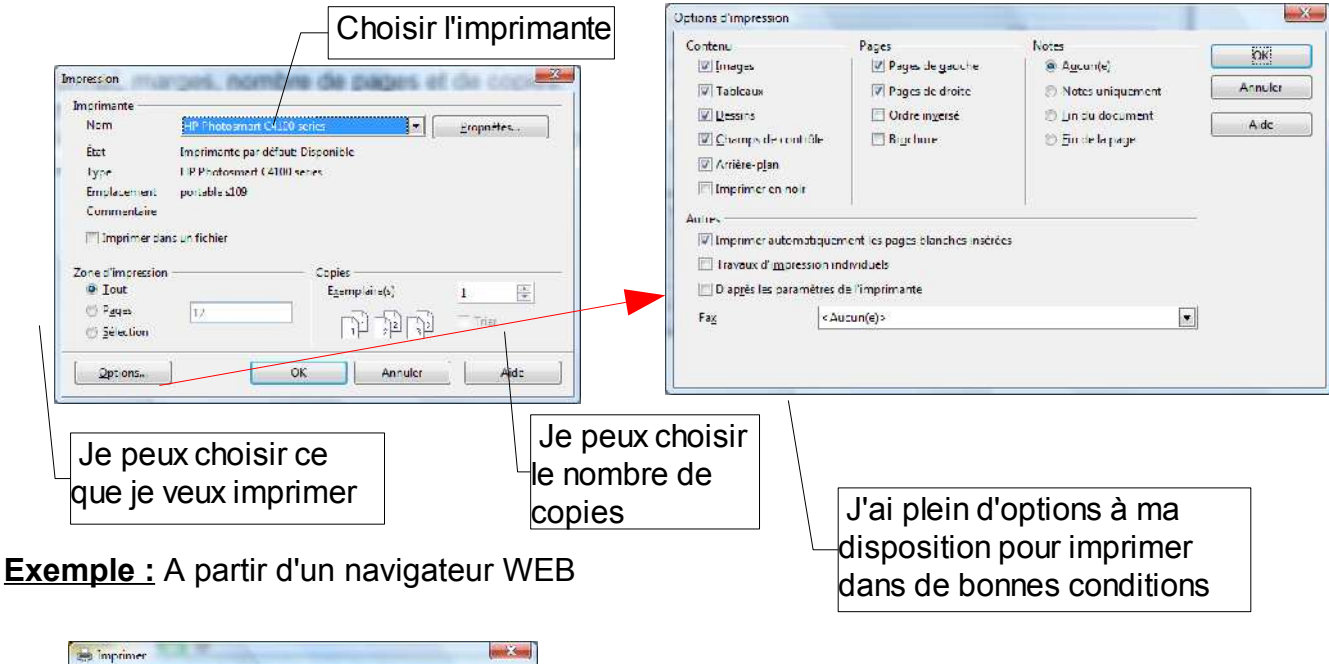

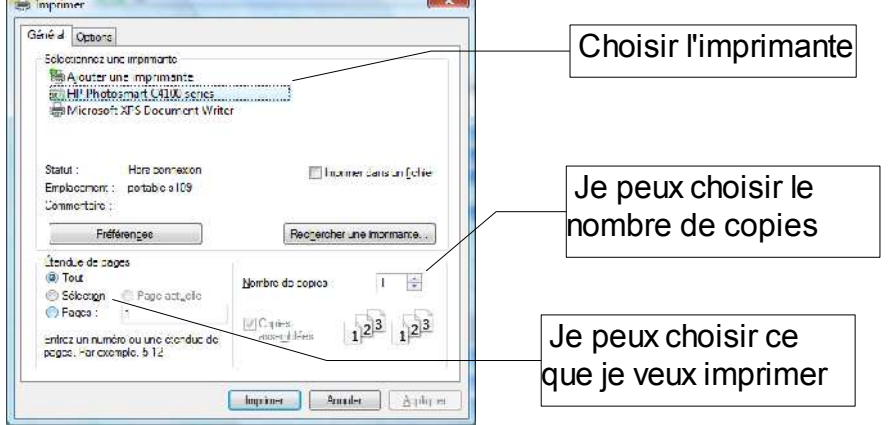

1.5) Je sais paramétrer l'impression (prévisualisation, quantité, partie de documents...).

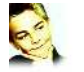

<u>Ce que je dois retenir :</u>

1.6) Je sais faire un autre choix que celui proposé par défaut (lieu d'enregistrement, format, imprimante...).

- Être capable d'aller chercher un fichier pour l'ouvrir.
- Enregistrer son travail sur le lecteur réseau.
- Choisir un autre dossier pour enregistrer.
- · Ouvrir un fichier avec un autre logiciel que celui proposé.
- Il s'agit de s'affranchir des choix proposés par la machine (choix par défaut).
- Par exemple : enregistrer une image dans un autre format, enregistrer un document sur sa clé USB pour l'utiliser à domicile.
- Toutes les activités mettant en œuvre une production ou une simple récupération de documents peuvent permettre de valider cette compétence, notamment pour les élèves qui sauront décrire les choix opérés.

Exemple : Je peux ouvrir un fichier avec un autre logiciel

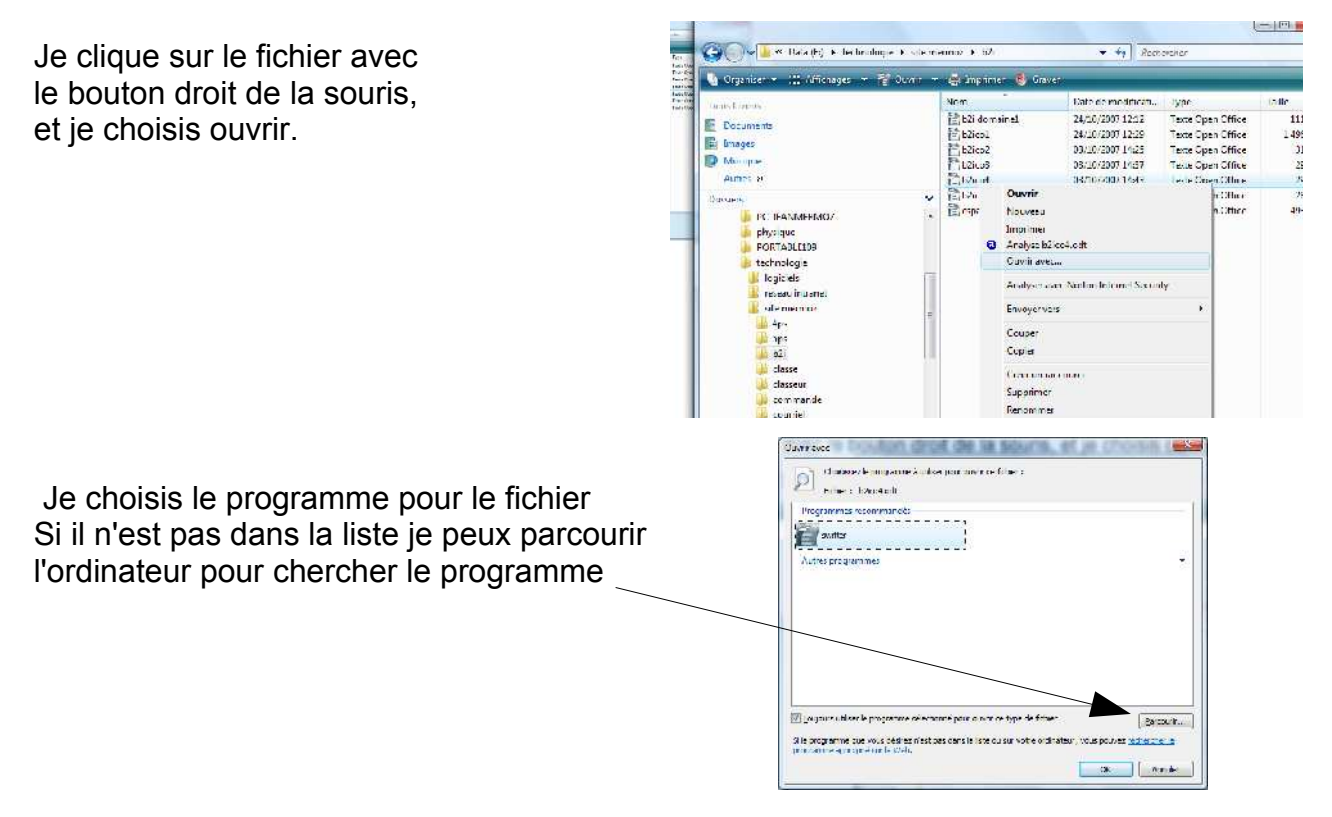

1.6) Je sais faire un autre choix que celui proposé par défaut (lieu d'enregistrement, format, imprimante...).

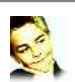

Ce que je dois retenir :